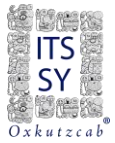

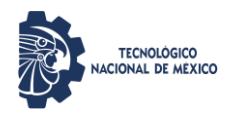

## INSTITUTO TECNOLÓGICO SUPERIOR DEL SUR DEL ESTADO DE YUCATÁN

## GUÍA PARA EL REGISTRO DE ASPIRANTES AL EXAMEN DE ADMISIÓN

| Etapa | Fecha(s)                               | Descripción                             |
|-------|----------------------------------------|-----------------------------------------|
| 1     | Del 3 de marzo al 30 de mayo de 2025.  | Registro al SIE y envío de documentos.  |
| 2     | Del 3 de marzo al 11 de abril de 2025. | Validación de Pagos                     |
|       | Del 28 de abril al 30 de mayo de 2025. |                                         |
| 3     | Del 10 de marzo al 30 de mayo de 2025  | Descarga del pase de ingreso al examen. |
| 4     | 7 de junio de 2025.                    | Presentación del examen.                |
| 5     | 15 de junio de 2025.                   | Publicación de resultados.              |
| 6     | 30 de junio al 4 de julio de 2025.     | Proceso de inscripción.                 |

La convocatoria para ingreso al ciclo escolar 2025-2026 es solamente para aspirantes a nuevo ingreso, si anteriormente fuiste estudiante inscrito con historial académico de nuestra institución y no concluiste, envía un correo electrónico a ingreso@suryucatan.tecnm.mx para aclarar tu situación antes de iniciar el proceso de admisión.

En caso de estar interesado en estudiar una nueva licenciatura en el Instituto Tecnológico Superior del Sur del Estado de Yucatán y contar con una licenciatura previa, es necesario tener el título que acredite estos estudios y enviar un correo electrónico a ingreso@suryucatan.tecnm.mx para validar tu procedimiento de admisión.

## OFERTA EDUCATIVA

- Ingeniería Bioquímica
- Ingeniería Industrial
- Ingeniería en Sistemas Computacionales
- Ingeniería en Gestión Empresarial
- > Ingeniería en Desarrollo Comunitario
- Ingeniería Civil

## PERFIL DE INGRESO

- ✓ Conocimientos fundamentales en las ciencias básicas: matemáticas, física y química.
- ✓ Comprensión lectora para analizar la información en forma individual y discutirla en grupos de trabajo colaborativo.
- ✓ Tener la responsabilidad de su permanente formación académica.
- ✓ Disposición de aprender.
- ✓ Gusto por la lectura.
- ✓ Habilidades de expresión oral y escrita para una comunicación eficiente.
- ✓ Tener actitud creativa para proponer soluciones.
- $\checkmark~$  Capacidad de comunicación para establecer relaciones interpersonales.
- ✓ Contar con los conocimientos interdisciplinarios para aplicar a la investigación.

## GENERALIDADES

- El examen de admisión de nuestro Instituto Tecnológico está creado para uso interno, por lo que su validez es únicamente para nuestras licenciaturas.
- El examen es en línea a través de nuestro Sistema de Integración Escolar (SIE).
- Únicamente debes realizar un sólo registro
- Los pagos no son reembolsables y no hay cambios en los programas académicos por lo que debes tener cuidado al seleccionar la carrera de tu interés.

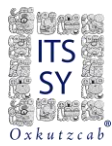

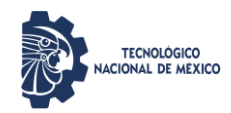

# Etapa 1 Registro al Proceso de Ingreso Del 3 de marzo al 30 de mayo de 2025

PARA REALIZAR EL PROCESO DE REGISTRO ES NECESARIO TENER UNA CUENTA DE CORREO ELECTRÓNICO VIGENTE.

SI NO LA TIENES O ÚLTIMAMENTE NO HAS ENTRADO A TU CORREO TE SOLICITAMOS QUE VERIFIQUES U OBTENGAS

UNA CUENTA Y POSTERIORMENTE REGRESAR A LA GUÍA.

TODO EL REGISTRO SE REALIZARÁ CON <u>LETRAS MAYÚSCULAS</u>, Y SU NOMBRE COMPLETO DEBERÁ ESTAR <u>SIN</u> <u>ACENTUACIÓN</u>.

EL LLENADO DEBERÁ REALIZARSE PREFERENTEMENTE EN COMPUTADORA PARA VISUALIZAR CORRECTAMENTE LAS PANTALLAS DEL SISTEMA. SIN EMBARGO, LA PLATAFORMA ESTA DISEÑADA CON COMPATIBILIDAD PARA DISPOSITIVOS MÓVILES

Para obtener la pre-ficha en el Sistema de Integración Escolar (SIE) deberás acceder a la siguiente liga: <u>http://sie.suryucatan.tecnm.mx</u>. Posterior darle clic en el nombre del Tecnológico para ingresar y ve a SIE Aspirante.

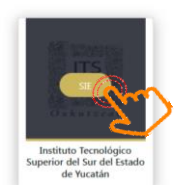

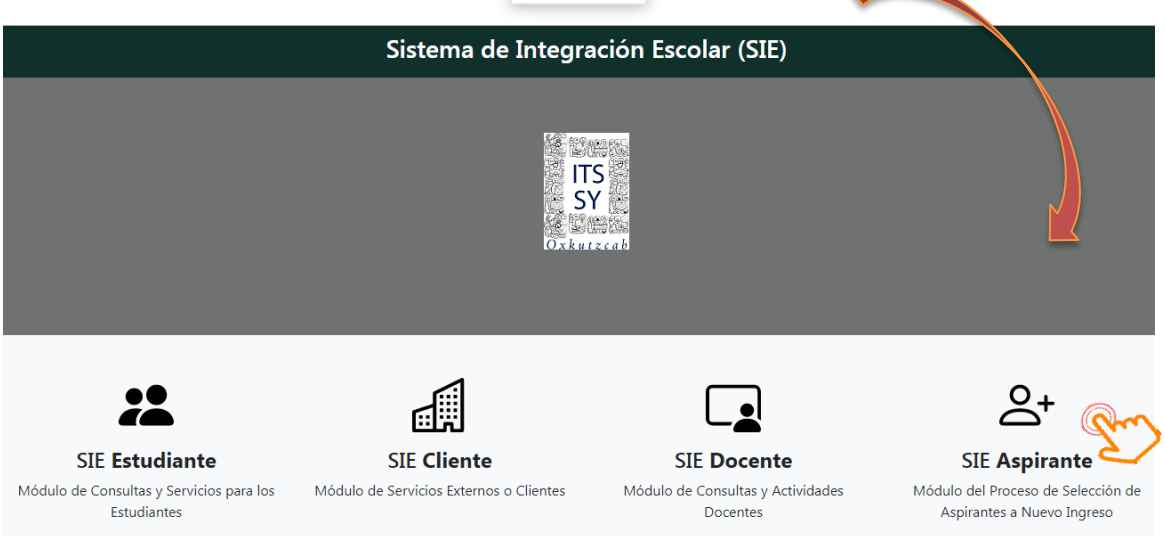

La primera vez que realizas tu registro, no es necesaria la clave de acceso (contraseña). Después del primer paso podrás ingresar tu contraseña que te servirá para todos los servicios y cuidar la confidencialidad de tus datos personales.

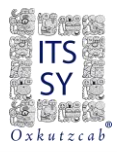

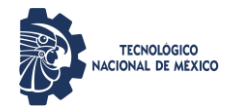

# Bienvenido...

Si es primer acceso, ingrese sin indicar Clave de acceso!, para que el sistema registre su CURP

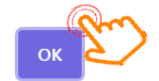

Una vez ingresado correctamente la CURP, le dan <ACEPTAR>.

| Sistema de Integración Escolar (SIE) |  |
|--------------------------------------|--|
|                                      |  |
| INICIAR SESIÓN                       |  |
| UTS<br>SY<br>Oxkutzcab               |  |
|                                      |  |
| Clave de Acceso*                     |  |
|                                      |  |
| ACEPTAR                              |  |
| BIENVENIDO                           |  |

A continuación, les saldrá la siguiente pantalla, donde se indica que su CURP ha sido registrada, dale clic en <INTENTAR DE NUEVO>.

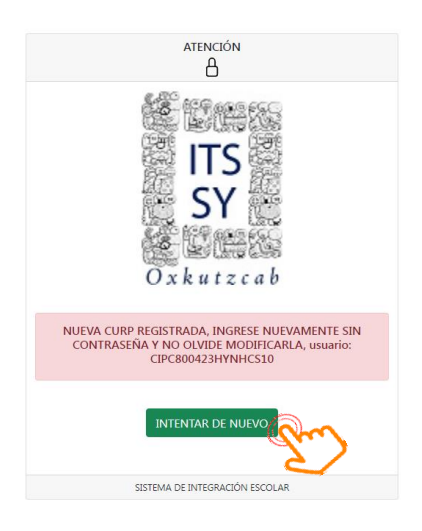

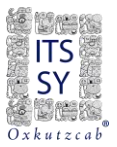

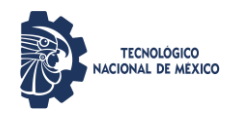

Si lo prefieres o si saliste por descuido, puedes volver a recargar la página: <u>http://sie.suryucatan.tecnm.mx</u> e ingresa nuevamente con la CURP sin contraseña, dale clic en el nombre del Tecnológico para acceder y nuevamente ve a SIE Aspirante.

Una vez que ingresas, ahora podrás dar de alta una contraseña de ingreso (Cambio de Clave de Acceso).

| ≡ Menú                                  | Sistema de Integración Escolar (SIE)                                                            |
|-----------------------------------------|-------------------------------------------------------------------------------------------------|
| 01 Datos Generales                      |                                                                                                 |
| 02 Solicitar Preficha                   | Cambio de Clave de Acceso                                                                       |
| 03 Carga de Documentos para Ficha       |                                                                                                 |
| 04 Pago de Ficha                        | Nueva Clave de Acceso                                                                           |
| 05 Ficha Asignada                       |                                                                                                 |
| 06 Exámen de Admisión                   | Escriba su nueva clave de acceso, máximo de 10 v mínimo de 8 caracteres iniciando con una letra |
| 07 Resultado de Admisión                | Al Aceptar, ingrese desde la página de acceso nuevamente con su nueva clave                     |
| 08 Carga de Documentos para Inscripción |                                                                                                 |
| 09 Pago de Inscripción                  |                                                                                                 |
| 10 Carga Asignada                       | Aceptar                                                                                         |
| 99 Cambio de Clave de Acceso            |                                                                                                 |
| () Salir                                |                                                                                                 |
|                                         | INSTITUTO TECNOLÓGICO SUPERIOR DEL SUR DEL ESTADO DE YUCAT/ 😣                                   |

Al Aceptar, ingresa nuevamente desde la página de acceso con tu nueva clave.

A continuación, veremos el llenado de tus Datos, los cuales deberán realizarse con los debidos cuidados y responsabilidad.

**NOTA IMPORTANTE:** TODOS LOS CAMPOS SE DEBEN <u>LLENAR CON LETRAS MAYÚSCULAS</u> (a excepción del correo electrónico). <u>RECUERDA QUE **TU NOMBRE NO SE ACENTUA**.</u>

#### 1.- Datos Generales.

a) Dar clic en < MODIFICAR DATOS>

| ≡ Menú                                  |                             |                            | Sistema de Integ    | ración Escolar (SIE)   |                      |
|-----------------------------------------|-----------------------------|----------------------------|---------------------|------------------------|----------------------|
| 01 Datos Generales                      |                             |                            |                     |                        |                      |
| 02 Solicitar Preficha                   |                             |                            | Datos General       | es del Aspirante       |                      |
| 03 Carga de Documentos para Ficha       | Periodo                     | (2251) AGO25ENE26          | CURP                | CIPC800423HYNHCS10     |                      |
| 04 Pago de Ficha                        | Aspirante                   | Modalidad                  |                     | Carrera                |                      |
| 05 Ficha Asignada                       | Preficha                    |                            | Fecha y hora límite | 0000                   |                      |
| 06 Exámen de Admisión                   |                             | Datos personales           |                     |                        | Datos de Procedencia |
| 07 Resultado de Admisión                | Calle                       | No                         |                     | Escuela. Estado        | Escuela. Municipio   |
| 08 Carga de Documentos para Inscripción | Colonia<br>Cp               | Ciudad<br>Correo Electróni | co                  | Escuela de Procedencia |                      |
| 09 Pago de Inscripción                  | 00000<br>Teléfono Domicilio | Teléfono Celular           |                     |                        |                      |
| 10 Carga Asignada                       | Tutor                       |                            |                     |                        |                      |
| 99 Cambio de Clave de Acceso            |                             |                            |                     |                        |                      |
| ථ Salir                                 |                             |                            | MODIFIC             | AR DATOS               |                      |
|                                         |                             |                            |                     |                        |                      |

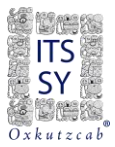

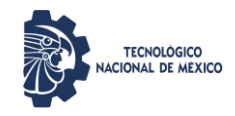

b) Verás la siguiente pantalla y se inicia el llenado de datos, desde el campo Nombre de la sección de Actualizar Datos del Aspirante. Llena completamente todos los campos y lee las instrucciones que contiene cada sección.

|                            |                  |                    |                      | Actualizar Date               | os del Aspirante               |                                     |             |                    |
|----------------------------|------------------|--------------------|----------------------|-------------------------------|--------------------------------|-------------------------------------|-------------|--------------------|
|                            | Periodo          | (2251) AGO25ENE2   | 6                    | CURP                          |                                | CIPC800423HYNHCS00                  |             |                    |
| _                          | Aspirante        | CESAR AUGUSTO      |                      | CHI                           |                                | PECH                                |             |                    |
|                            |                  | Nombre(s)          |                      | Ap.Paterno                    |                                | Ap.Materno                          |             |                    |
|                            | Extension        | Modalidad          |                      |                               |                                | Carrera                             |             |                    |
| _                          | Preficha         |                    |                      | Fecha y hora límite           |                                | 0000                                |             |                    |
|                            | _                | Datos personales   | _                    | _                             | _                              | Último Niv                          | el de Estud | io                 |
| Estado                     |                  | Municipio          |                      |                               | Escuela. Estado                |                                     | Escuela.    | Municipio          |
| YUCATAN                    |                  | TICUL              |                      |                               | YUCATAN                        |                                     | TICUL       |                    |
| Calle                      |                  |                    | No                   |                               | Escuela de Procedencia         | a (elija municipio)                 |             |                    |
|                            |                  |                    |                      |                               | PREPARATORIA TICUL             |                                     |             |                    |
| Colonia                    |                  | Ciudad             |                      | _                             | EN CASO DE NO ESTAR            | REGISTRADA SU ESCUELA DE PROCE      | DENCIA CO   | MUNICARSE A        |
| GUADALUPE                  |                  | TICUL              |                      |                               | servicios.escolares@sury       | ucatan.tecnm.mx y Whats 99712867    | 06          | -                  |
| Ср                         | Corre            | eo Electrónico     |                      |                               | Año de Egreso                  | Promedio (Escala 100)               |             | Area               |
| 97860                      | chip             | pechc@gmail.com    |                      |                               | 1998                           | 080                                 |             | FISICO-MATEMATICAS |
| Teléfono Domicilio         |                  | Teléfono Celula    | ır                   |                               |                                | Datos P                             | reventivos  |                    |
|                            |                  |                    | _                    |                               | No Imss o NSS                  |                                     | Clínica d   | le Atención        |
| lutor                      |                  |                    |                      |                               | 1                              |                                     | 1           | e Atelicion        |
| NA                         |                  | March 197          |                      |                               | ORTENER NUMERO DE S            | SEGURIDAD SOCIAL NSS                |             |                    |
| VUCATAN                    |                  | Ticu               |                      |                               | Tipo de Sangre                 | Especifique si padece algun         | a alergia   |                    |
| YULAIAN                    | E-t              | IICUL              | Ti                   |                               | NO                             |                                     |             |                    |
| Pecha de Nacimiento        | Estad            |                    | Tiene Becar          |                               | Especifique si ha tenido       | o tratamientos en el area psicológi | ca o psiqui | átrica             |
| PEC (pass general compreh- | uniter (irralar) | Emprora Si Trabala | NENGUNA              |                               | N                              |                                     |             |                    |
| vayyo10101000              | antes fiscales/  | ci ci              |                      |                               | Discapacidad                   |                                     |             |                    |
| NARADIDIDIDIDO0            | NERICO EN CASO   |                    |                      |                               | NINGUNA                        |                                     |             |                    |
| DE NO ESTAR REGISTRADO     | INERICO EN CASO  |                    |                      |                               |                                | Otra                                | Dates       |                    |
|                            |                  |                    |                      |                               | a . 1 ×                        | 000.                                |             |                    |
|                            |                  |                    |                      |                               | Grupo Indigena                 |                                     | Lengua      | nagena             |
|                            |                  |                    |                      |                               | NINGONA                        |                                     | Narvou      | ina.               |
|                            |                  |                    | VERIFIQU             | GUARI<br>E QUE SUS DATOS SEAN | DAR<br>CORRECTOS Y EN MAYUSCUI | LAS                                 |             |                    |
|                            |                  | E                  | L RFC SERA UTILIZADO | PARA GENERAR LA FACT          | 'URA ELECTRONICA EN CASO       | D DE SOLICITARLA                    |             |                    |
|                            |                  | NUEST              | RO AVISO DE PRIVACI  | DAD INTEGRAL LO PODRA         | CONSULTAR EN NUESTRA P         | PAGINA DEL INSTITUTO                |             |                    |
|                            |                  |                    |                      |                               |                                |                                     |             |                    |

PARA EL CAMPO RFC, SI NO CUENTAS CON TU HOMOCLAVE, CAPTURA LOS 10 PRIMEROS DÍGITOS DE TU CURP SEGUIDO DE 3 CEROS (000).

VERIFICA QUE LOS DATOS GENERALES QUE CAPTURASTE SEAN LOS CORRECTOS. DE LO CONTRARIO REGRESA A LA OPCIÓN DEL PASO 1 Y MODIFICA, PARA POSTERIORMENTE GUARDAR.

SI TU ESCUELA DE PROCEDENCIA NO FIGURA EN LA LISTA DESPLEGABLE ENVÍA UN CORREO A <u>ingreso@suryucatan.tecnm.mx</u> CON EL ASUNTO: FICHA-ESCUELA DE PROCEDENCIA Y PONER EN EL CUERPO DEL CORREO LOS DATOS DONDE ESTUDIASTE EL BACHILLERATO: NOMBRE DE LA ESCUELA, CLAVE DE LA ESCUELA, DIRECCIÓN, TELEFONO, CODIGO POSTAL, ESTADO Y MUNICIPIO. AL RESPONDERTE POR EL MISMO MEDIO PODRÁS CONTINUAR LA CAPTURA.

Muy importante contar con los datos de Numero de Seguridad Social(NSS), la cual podrás obtener dando clic en <OBTENER NÚMERO DE SEGURIDAD SOCIAL NSS> y recomendable guardar antes de ingresar a la liga, para posteriormente regresar a capturar su NSS.

| lo. Imss o NSS                       |                       | Clínica de Atención                |
|--------------------------------------|-----------------------|------------------------------------|
| 1                                    |                       | 1                                  |
| TENER NUMERC                         | DE SEGURIDAD          |                                    |
| OCIAL NSS                            |                       |                                    |
| ipo de Sangre                        | Especifique si pade   | ece alguna alergia                 |
| NO                                   |                       |                                    |
|                                      |                       |                                    |
| pecifique si ha t                    | enido tratamientos en | el area psicológica o psiquiátrica |
| s <b>pecifique si ha t</b><br>N      | enido tratamientos en | el area psicológica o psiquiátrica |
| pecifique si ha t<br>N<br>scapacidad | enido tratamientos en | el area psicológica o psiquiátrica |

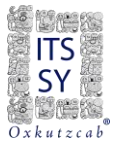

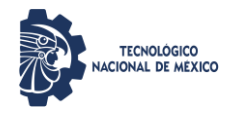

c) Posteriormente y una vez llenado todos los campos, deberás guardar.

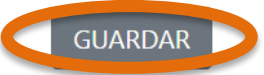

VERIFIQUE QUE SUS DATOS SEAN CORRECTOS Y EN MAYUSCULAS

EL RFC SERA UTILIZADO PARA GENERAR LA FACTURA ELECTRONICA EN CASO DE SOLICITARLA

NUESTRO AVISO DE PRIVACIDAD INTEGRAL LO PODRA CONSULTAR EN NUESTRA PAGINA DEL INSTITUTO

Antes de continuar, verifica que tu NOMBRE este escrito correctamente, así como también, constatar en cada sección que todos tus datos sean correctos, sobre todo en los Datos Personales y Último Nivel de Estudio (contenido en la selección del Estado y Municipio). Si algún dato no es correcto, selecciona la correcta y guarda nuevamente. Muy importante que hagas la revisión y corrección de datos hasta que todos sean los correctos.

#### 2.- Solicitar Preficha.

- d) Clic en Solicitar Preficha
- e) Selecciona la carrera deseada y Seleccionar fecha y hora límite de la preficha
- f) Dar clic en Guardar

|                                             |                 |                              | Sistema de            | Integración Escolar (SIE) |
|---------------------------------------------|-----------------|------------------------------|-----------------------|---------------------------|
| 01 Datos Generales d                        |                 |                              |                       |                           |
| 02 Solicitar Preficha                       |                 | Act                          | ualizar Datos del Asp | irante                    |
| 03 Carga de Documentos para Ficha           | Periodo         | (2251) AGO25ENE26            | CURP                  | CIPC800423HYNHCS00        |
| 04 Pago de Ficha                            | Aspirante       | CESAR AUGUSTO CHI PECH       |                       |                           |
| 05 Ficha Asignada                           |                 |                              | Seleccionar Preficha  |                           |
| 06 Exámen de Admisión                       | Carrera         |                              |                       | e                         |
| 07 Resultado de Admisión                    | INGENIERÍA EN S | SISTEMAS COMPUTACIONALES 100 |                       |                           |
| 08 Carga de Documentos para Inscripción     | 2023-06-09_1400 | 0_100                        | Car                   | 7                         |
| )9 Pago de Inscripción                      |                 |                              |                       |                           |
| 10 Carga Asignada                           |                 |                              | ( GUARDAR )           |                           |
| 09 Pago de Inscripción<br>10 Carga Asignada |                 | ~ ~~                         | GUARDAR               | f                         |

**Nota:** Recuerda que no hay cambios en los programas académicos por lo que debes tener cuidado al seleccionar la carrera de tu interés.

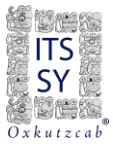

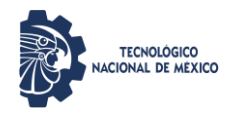

Después de guardar, se visualiza la siguiente pantalla, donde podrás observar tu preficha registrada.

| Periodo      | (2251) AGO25ENE26    | (2251) AGO25ENE26 CURP |                                       | 23HYNHCS00         |                    |
|--------------|----------------------|------------------------|---------------------------------------|--------------------|--------------------|
| Aspirante    | CESAR AUGUSTO CHI PE | СН                     |                                       |                    |                    |
| Extension    | Modalidad            |                        | Carrera                               | (07) ING. SISTEMAS |                    |
| Preficha     | 070001               | Fecha y hora límite    | 2023-06-                              | 09 1400            |                    |
|              | Datos personal       | es                     |                                       | Datos de F         | rocedencia         |
| Calle        | No                   | No                     |                                       | stado              | Escuela. Municipio |
| Colonia      | Ciuda                | ad                     | (31) YUCA<br>Escuela de<br>(00003) PR | (31089) HCUL       |                    |
| <b>Cp</b>    | Corre                | eo Electrónico         | (00003) PR                            |                    |                    |
| Feléfono Dom | nicilio Teléf        | ono Celular            |                                       |                    |                    |
| lutor        |                      |                        |                                       |                    |                    |
| A            |                      |                        |                                       |                    |                    |

## 3.- Carga de Documentos para Ficha

No tendrás que cargar nada en este apartado, sólo verifica que tu información este correcta. Posterior se te indicará como enviarnos la siguiente documentación.

- ✓ FACTURA DE PAGO
- ✓ SOLICITUD DE FICHA
- ✓ ACTA DE NACIMIENTO
- ✓ CURP CERTIFICADA (Consultar y descargar en <u>www.gob.mx/curp/</u>) →
- ✓ CERTIFICADO O CONSTANCIA DE ESTUDIOS

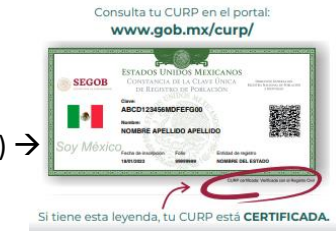

|                                                                                |                                                                                                    | Carga de document                                                                                                    | os                                                                                                    |
|--------------------------------------------------------------------------------|----------------------------------------------------------------------------------------------------|----------------------------------------------------------------------------------------------------|----------------------------------------------------------------------------------------------------|
| Manifiesto bajo j<br>apega estrictame<br>presentados en e<br>decisión inapelal | protesta de decir verdad, que habiendo re<br>ente a la verdad y autorizo para verificarla<br>este trámite sean falsos, me doy por enter<br>ble, esto en apego a la Normatividad Vige | evisado los datos que solicitan er<br>total o parcialmente y en caso o<br>ado (a) que mi registro quedará<br>ente del proceso de Inscripción | n el proceso de Inscripción, declaro que la información dada, se<br>le que se comprobara que los datos presentados o los documentos<br>cancelado sin tener derecho a volver a ingresar, siendo esta |
| Periodo                                                                        | (2251) AGO25ENE26                                                                                                    | CURP                                                                                                    | CIPC800423HYNHCS00                                                                                                    |
| Aspirante                                                                      | CESAR AUGUSTO CHI PECH                                                                                                    |                                                                                                    |                                                                                                    |
| Extension                                                                      | Modalidad                                                                                                    |                                                                                                    | Carrera (07) ING. SISTEMAS                                                                                                    |
| Preficha                                                                       | 070001                                                                                                    | Fecha y hora límite                                                                                                    | 2023-06-09 1400                                                                                                    |

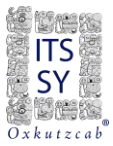

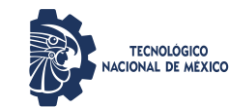

## 4.- Pago de ficha.

g) Dar clic en el cuadro de selección del pago generado.

|                               |                           |                                                                         |                                                                                                    |                                                                                                    | Sis                                                                                                    | tema de I                                                                                                    | ntegració                                                                                                    | n Escola                                                                                                    | r (SIE)                                                                                                    |                                                                                                    |                                                                                                    |                                                                                                    |
|-------------------------------|---------------------------|-------------------------------------------------------------------------|----------------------------------------------------------------------------------------------------|----------------------------------------------------------------------------------------------------|----------------------------------------------------------------------------------------------------|----------------------------------------------------------------------------------------------------|----------------------------------------------------------------------------------------------------|----------------------------------------------------------------------------------------------------|----------------------------------------------------------------------------------------------------|----------------------------------------------------------------------------------------------------|----------------------------------------------------------------------------------------------------|----------------------------------------------------------------------------------------------------|
|                               |                           |                                                                         |                                                                                                    |                                                                                                    |                                                                                                    |                                                                                                    |                                                                                                    |                                                                                                    |                                                                                                    |                                                                                                    |                                                                                                    |                                                                                                    |
| Datos Generales del Aspirante |                           |                                                                         |                                                                                                    |                                                                                                    |                                                                                                    |                                                                                                    |                                                                                                    |                                                                                                    |                                                                                                    |                                                                                                    |                                                                                                    |                                                                                                    |
| Peri                          | iodo                      | (2251) AGO25E                                                           | NE26                                                                                                    | CURP                                                                                                    |                                                                                                    | CIPC                                                                                                    | 800423HYN                                                                                                    | IHCS00                                                                                                    |                                                                                                    |                                                                                                    |                                                                                                    |                                                                                                    |
| Asp                           | irante                    | CESAR AUGUS                                                             | TO<br>Modalidad                                                                                                    |                                                                                                    |                                                                                                    | Carry                                                                                                    | (07)                                                                                                    | ING SIST                                                                                                    | EMAS                                                                                                    |                                                                                                    |                                                                                                    |                                                                                                    |
| Pref                          | ficha                     | 070001                                                                  | Wodalidad                                                                                                    | Fecha y ho                                                                                                    | ra límite                                                                                                    | 2023                                                                                                    | -06-09 140                                                                                                    | 0                                                                                                    | LINAS                                                                                                    |                                                                                                    |                                                                                                    |                                                                                                    |
|                               |                           |                                                                         |                                                                                                    |                                                                                                    | 1                                                                                                    | 1                                                                                                    | 1                                                                                                    | I                                                                                                    |                                                                                                    | 1                                                                                                    | 1                                                                                                    |                                                                                                    |
| Sel                           | Folio                     | Sdigo                                                                   | Descripció                                                                                                    | n Importe                                                                                                    | Vigencia                                                                                                    | Solicitado                                                                                                    | Validado                                                                                                    | Trámite                                                                                                    | Listo                                                                                                    | Entregado                                                                                                    | Sucursal                                                                                                    | Autorización                                                                                                    |
|                               | 00000000                  | 01 1 0100100.                                                           | ADMISIÓN                                                                                                    | E 250.00                                                                                                    | 06-09                                                                                                    | 2023-03-                                                                                                    |                                                                                                    |                                                                                                    |                                                                                                    |                                                                                                    |                                                                                                    |                                                                                                    |
| 4                             |                           |                                                                         |                                                                                                    |                                                                                                    |                                                                                                    |                                                                                                    |                                                                                                    |                                                                                                    |                                                                                                    |                                                                                                    |                                                                                                    |                                                                                                    |
|                               |                           |                                                                         |                                                                                                    |                                                                                                    | INADE                                                                                                    |                                                                                                    |                                                                                                    |                                                                                                    |                                                                                                    |                                                                                                    |                                                                                                    |                                                                                                    |
|                               | Peri<br>Asp<br>Ext<br>Pre | Periodo<br>Aspirante<br>Extension<br>Preficha<br>Sel Folio<br>© 0000000 | Periodo (2251) A60258<br>Aspirante CESAR AUGUS<br>Extension<br>Preficha 070001<br>Sel Follo Gligo<br>© 000000001 0 100100 | Periodo (2251) AG025ENE26<br>Aspirante CESAR AUGUSTO<br>Exension Modalidad<br>Preficha 070001<br>Sel Folio 9digo Descripció<br>© 000000001 0 100100101 EXAMEN D<br>ADMISIÓN | Dat<br>Periodo (2251) AGO25ENE26 CURP<br>Aspirante CESAR AUGUSTO<br>Extension Modalidad<br>Preficha 070001 Fecha y ho<br>Sel Folio Volgo Descripción Importe<br>2000000001 F 1001001001 EXAMEN DE 250.00<br>ADMISIÓN 250.00 | Sis<br>Datos Genera<br>Periodo (2251) AGO25ENE26<br>CURP<br>Aspirante CESAR AUGUSTO<br>Extension Modalidad<br>Preficha 070001 Fecha y hora limite<br>Sis<br>Preficha 070001 Localidad<br>Preficha 070001 Cocalidad<br>Preficha 070001 Discontraction (2000)<br>Sistematical action (2000)<br>Sistematical action (2000)<br>Sistematical action (2000)<br>Sistematical action (2000)<br>Sistematical action (2000)<br>Sistematical action (2000)<br>Discontraction (2000)<br>Sistematical action (2000)<br>Discontraction (2000)<br>Sistematical action (2000)<br>Discontraction (2000)<br>Preficha (2000)<br>Discontraction (2000)<br>Sistematical action (2000)<br>Discontraction (2000)<br>Sistematical action (2000)<br>Discontraction (2000)<br>Discontraction (2000) | Sistema de la<br>Datos Generales del As<br>Periodo (2251) AG025ENE26 CURP CICC<br>Aspirante CESAR AUGUSTO<br>Extension Modalidad Carre<br>Preficha 070001 Fecha y hora limite 2023<br>Sel Folio Vigo Descripción Importe Vigencia Solicitado<br>2 000000001 1 1001001001 EXAMEN DE 250.00 003- 2023-03-<br>15 | E<br>Sistema de Integració<br>Datos Generales del Aspirante<br>Periodo (2251) A60235ENE26 CURP CIPCE00423HYN<br>Aspirante CESAR AUGUSTO<br>Extension Modalidad Carrera (07)<br>Preficha 070001 Fecha y hora límite 2023-06-09 140<br>Sel Folio Gligo Descripción Importe Vigencia Solicitado Validado<br>Prodoco0001 2 1001001001 EXAMEN DE 250.00 2023 2023-03<br>DURININE > | Sistema de Integración Escola<br>Datos Generales del Aspirante<br>Periodo (2251) AG025ENE26 CURP CIPC600423HYNHCS00<br>Aspirante CESAR AUGUSTO<br>Extension Modalidad Carrera (07) ING. SIST<br>Preficha 070001 Fecha y hora limite 2023-06-09 1400<br>Sel Folio Vigo Descripción Importe Vigencia Solicitado Validado Trámite<br>© 000000001 1 1001001001 EXAMEN DE 250.00 2023- 02-0-0-<br>IS | E<br>Sistema de Integración Escolar (SIE)<br>Datos Generales del Aspirante<br>Periodo (2251) A6025ENE26 CURP CIPC800423HYNHC500<br>Apriante CESAR AUGUSTO<br>Extension Modalidad Carrera (07) ING. SISTEMAS<br>Preficha 070001 Fecha y hora límite 2023-06-09 1400<br>Sel Folio Validado Trámite Listo<br>000000001 100100101 EXAMEN DE 250.00 2023 2023 | Sistema de Integración Escolar (SIE)         Datos Generales del Aspirante         Periodo       (2251) 4602525NE25       CURP       CIPC600423HYNHCS00         Aspirante       CESAR AUGUSTO       Carrera       (07) ING. SISTEMAS         Preficha       070001       Fecha y hora límite       2023-06-09 1400         Sel Folio       Valgo       Descripción       Importe       Vigencia       Solicitado       Validado       Trámite       Listo       Entregado         Sel Folio       Valgo       Descripción       Importe       Vigencia       Solicitado       Validado       Trámite       Listo       Entregado         Sel Folio       Validadi       2000       06-09       15            MUBRIMIE       >       XMMEN DE       250.00       06-09       15 | Sistema de Integración Escolar (SIE)         Datos Generales del Aspirante         Periodo       (2251) A0025ENE26       CURP       CIPC600423HYNHC500         Aspirante       CESAR AUGUSTO       Carrera       (07) ING. SISTEMAS         Preficha       070001       Fecha y hora límite       2023-06-09 1400         Sel Folio       Velgo       Descripción         VIDENINIC       1001001001       KXMEN DE       2002-03-           MURRIMIR |

h) Dar clic en < Imprimir> y te aparecerá la siguiente pantalla:

| ACCESOS                                                                                                    |                 |           | Sistem                                          | a de Integrac | ión Escolar (S | (E)              |        |        |  |
|----------------------------------------------------------------------------------------------------|-----------------|-----------|-------------------------------------------------|---------------|----------------|------------------|--------|--------|--|
| 01 Datos Generales                                                                                                    |                 |           |                                                 |               |                |                  |        |        |  |
| 02 Solicitar Preficha                                                                                                    |                 |           |                                                 | Banco         |                |                  |        |        |  |
| 03 Carga de Documentos para Ficha                                                                                                    | Aspirante       |           | CESAR AUGUSTO CHI PECH                          |               | CURP           | CIPC800423HY     | NHCS00 |        |  |
| 04 Pago de Ficha                                                                                                    | Carrera         |           | (07) ING. SISTEMAS                              |               | factor da Cita |                  | 11000  |        |  |
| and the second second | Depositar e     | en        | BANAMEX                                         |               | Sucursal       | 2023-06-09       | Cuenta | 1400   |  |
| 05 Ficha Asignada                                                                                                    | Concepto        |           | A001001001001 EXAMEN DE ADMISIÓN 01             |               | Vencimiento    | 2023-06-09       | -06-09 |        |  |
| 06 Exámen de Admisión                                                                                                    | Importe         |           | 250.00                                          |               |                |                  |        |        |  |
| 07 Resultado de Admisión                                                                                                    | Referencia      |           | B:49140100000001A001001001001223107000138831232 |               |                |                  |        |        |  |
| 08 Carga de Documentos para Inscripción                                                                                                    |                 |           |                                                 |               |                |                  |        |        |  |
| 09 Pago de Inscripción                                                                                                    |                 |           |                                                 | Aspirante     |                |                  |        |        |  |
| 10 Carra Asianada                                                                                                    | Aspirante       | CESAR A   | UGUSTO CHI PECH                                 | CURP          |                | CIPC800423HYNHCS | 00     |        |  |
| to Carga Asignada                                                                                                    | Carrera         | (07) ING. | SISTEMAS                                        |               |                |                  |        |        |  |
| 99 Cambio de Clave de Acceso                                                                                                    | Preficha        | 070001    |                                                 | Fecha d       | le Cita        | 2023-06-09       | Hora   | 1400   |  |
| Salir                                                                                                    | Depositar<br>en | BANAME    | EX                                              | Sucursa       | d              |                  | Cuenta | 491401 |  |
|                                                                                                    | Concepto        | A001001   | 001001 EXAMEN DE ADMISIÓN 01                    | Vencim        | iento          | 2023-06-09       |        |        |  |
|                                                                                                    | Importe         | 250.00    |                                                 |               |                |                  |        |        |  |

Los pagos pueden ser en ventanilla BANAMEX entregando la hoja impresa al cajero o desde la app Banamex Móvil, siguiendo los pasos que contiene la misma.

Deberás tomar en cuenta que deben ser legibles los 46 caracteres de la referencia y que el día que acudas al banco o realices la transferencia deberá ser un día antes de la fecha de vencimiento.

| Nota | Imprima: esta ficha de datos.<br>PARA TRANSFERENCIAS DESDE BANAMEX MÓVIL<br>PAGARSERVICIOS<br>SELECCIONAR O ESCRIBIR CONVENIO 491401<br>CAPTURAR LA REFERENCIA EN LÍNEA DE CAPTURA B: 491401+(40 CARACTERES)<br>INGRESAR EL MONTO<br>FINALIZAR                                                                                                    |
|------|----------------------------------------------------------------------------------------------------|
|      | LA FACTURA DEL SERVICIO SOLICITADO SERA ENVIADO AL CORREO INSTITUCIONAL DEL INTERESADO<br>Es responsabilidad del estudiante o aspirante el llenado y veracidad de la información;<br>ya que, en caso de detectarse documentación apócrifa y/o alterada, el<br>Instituto Tecnológico Superior del Sur del Estado de Yucatán podrá proceder conforme a las leyes vigentes y aplicables.<br>Una vez hecho el depósito, no hay devoluciones.<br>Carretera Muna-Felipe Carrillo Puerto, tramo Oxkutzcab-Akil, Km41.400, C.P. 97880, Oxkutzcab,<br>Yucatán, México, RFC: ITS981006HXS Tels: (997)9752184 est. 32 |

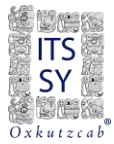

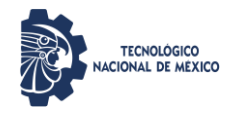

i) Al finalizar el paso h, podrás salir de la aplicación, pero se te recomienda que accedas a la opción **Cambio de Contraseña** si aún no has realizado este paso y sigue las instrucciones para realizar el proceso.

LA VALIDACIÓN DE PAGO Y REGISTRO PARA QUE PUEDAN ACCEDER AL PASO 5 SE REALIZARÁ EN UN PLAZO MÁXIMO DE 72 HORAS HÁBILES.

Después del tiempo de validación, ingresa nuevamente a <u>http://sie.suryucatan.tecnm.mx</u>, ve directo a Aspirantes y seguidamente:

5.- Ficha asignada.

j) Al darle clic en la opción 5,

Si aún no se valida tu pago te aparecerá el siguiente mensaje:

EN RELACION A SU CURP, NO TIENE FICHA ASIGNADA

Si ya fue validado, puedes verificar la **Ficha Asignada** en el SIE **(#ficha)** (*Esta puede ser diferente a la preficha*).

k) Ahora, carga tu Fotografía. Primero <Seleccionar archivo> Luego <Subir Foto>

| ACCESOS                                 | = | Sistema de Integración Escolar (SIE) |                                                |                       |                    |                          |   |
|-----------------------------------------|---|--------------------------------------|------------------------------------------------|-----------------------|--------------------|--------------------------|---|
| 01 Datos Generales                      |   |                                      |                                                | Datos Gonoralos del A | coiranto           |                          |   |
| 02 Solicitar Preficha                   |   |                                      |                                                | Datos Generales del P | spirance           |                          | Ľ |
| 03 Carga de Documentos para Ficha       |   | Periodo<br>Aspirante                 | (2251) AGD25ENE26<br>CESAR AUGUSTO CHI PECH    | CURP                  | Ficha              | 070001                   |   |
| 04 Pago de Ficha                        |   | Extension                            | Modalidad                                      |                       | Comme              | (07) INC. CICTEM         |   |
| 05 Ficha Asignada                       |   |                                      |                                                | Ficha                 |                    |                          |   |
| 06 Exámen de Admisión                   |   | Subir Foto                           | IDG: Coloccionar archivo Ninguno archivo coloc | Ficha<br>Debe s       | ubir primero su fo | to para generar la Ficha |   |
| 07 Resultado de Admisión                |   | Subir Foto                           | 4                                              |                       |                    |                          |   |
| 08 Carga de Documentos para Inscripción |   | Foto                                 |                                                |                       |                    |                          |   |
| 09 Pago de Inscripción                  |   |                                      | 2                                              | 1                     |                    |                          |   |
| 10 Carga Asignada                       |   |                                      |                                                |                       |                    |                          |   |
| 99 Cambio de Clave de Acceso            |   |                                      |                                                |                       |                    |                          |   |
|                                         |   |                                      |                                                |                       |                    |                          |   |

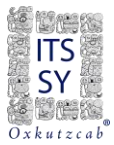

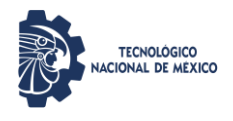

Asegúrate que tu fotografía cumpla con las siguientes características para ser aceptada, ya que en caso de ser admitido(a), con esta fotografía se elaborará tu credencial de estudiante.

- ✓ Fotografía reciente a color con fondo blanco y sin brillo.
- ✓ Únicamente de rostro completo y de frente, centrado en la imagen, con la mirada hacia la cámara (no selfies), cabeza descubierta, frente despejada, cabello recogido y sin accesorios (lentes, aretes, soguillas, collares, piercings, gorras, sombreros, etc.). Sólo mujeres se permite aretes discretos, con cabello recogido o peinado detrás de hombros y sin fleco.
- ✓ Portar camisa o blusa con mangas en color blanco.
- ✓ La fotografía debe tener adecuada lluminación y nitidez que identifique el rostro.
- ✓ La imagen de ser un archivo en Formato JPG o JPEG).
- ✓ La imagen debe tener una dimensión de 480 (horizontal) x 640 (vertical) pixeles.
- ✓ ¡Importante! La imagen no deberá exceder el tamaño (peso) de 1 Mb.
- ✓ Ve el ejemplo de una foto correcta, cumpliendo las características.

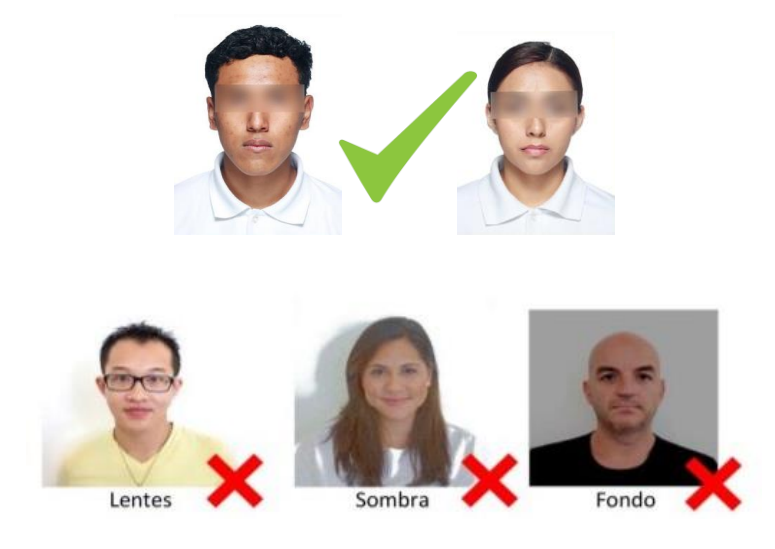

 Al visualizar la siguiente pantalla, significará que has subido correctamente la imagen (foto).
 De lo contrario, si se excede en peso, o no es el formato requerido aparecerá un mensaje de error.

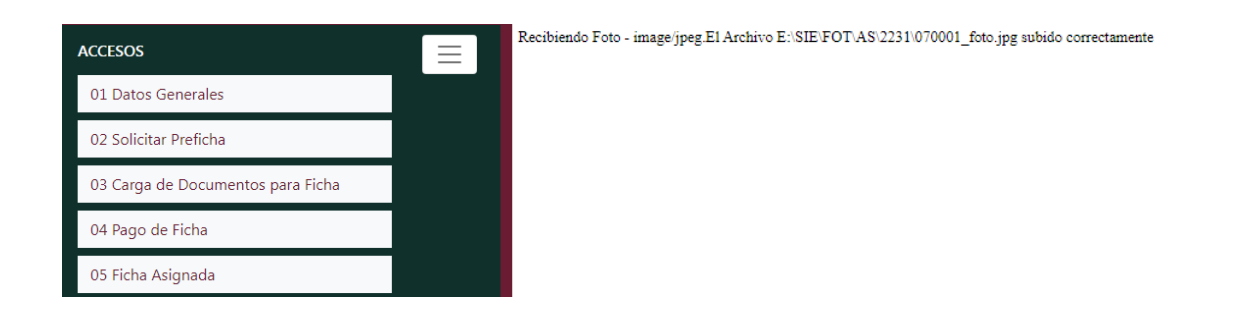

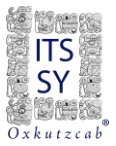

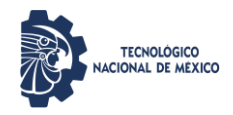

m) Posteriormente, le damos clic en la opción 05 Ficha Asignada y el sistema arrojará un mensaje: *"La ficha ha sido generada con Éxito"*.

| ACCESOS                                 | Sistema de Integración Escolar (SIE) |                                               |      |                    |                              |  |  |
|-----------------------------------------|--------------------------------------|-----------------------------------------------|------|--------------------|------------------------------|--|--|
| 01 Datos Generales                      |                                      |                                               |      |                    |                              |  |  |
| 02 Solicitar Preficha                   | Datos Generales del Aspirante        |                                               |      |                    |                              |  |  |
| 03 Carga de Documentos para Ficha       | Periodo                              | (2251) AGO25ENE26                             | CURP | CIPC800423HYNHCS00 |                              |  |  |
| 04 Pago de Ficha                        | Aspirante<br>Extension               | CESAR AUGUSTO CHI PECH<br>Modalidad           |      | Ficha<br>Carrera   | 070001<br>(07) ING. SISTEMAS |  |  |
| 05 Ficha Asignada                       |                                      |                                               |      | _                  |                              |  |  |
| 06 Exámen de Admisión                   |                                      |                                               |      | Ficha              |                              |  |  |
| 07 Resultado de Admisión                | Ficha                                |                                               |      |                    |                              |  |  |
| 08 Carga de Documentos para Inscripción | La Ficha ha sido gener               | ada con Exito, haz click en 5. Ficha Asignada |      |                    |                              |  |  |

Nuevamente, le damos clic en 05 Ficha Asignada y ya podrás visualizar tu ficha dando clic en <u>Ver</u> <u>Ficha.</u> Al visualizarla, podrás guardar la ficha en PDF, imprimirla, firmarla y digitalizarla.

| ACCESOS                                 | Sistema de Integración Escolar (SIE) |                        |       |            |                    |  |  |
|-----------------------------------------|--------------------------------------|------------------------|-------|------------|--------------------|--|--|
| 01 Datos Generales                      |                                      |                        |       |            |                    |  |  |
| 02 Solicitar Preficha                   | Datos Generales del Aspirante        |                        |       |            |                    |  |  |
| 03 Carga de Documentos para Ficha       | Periodo                              | (2251) AGO25ENE26      | CURP  | CIPC800423 | 423HYNHCS00        |  |  |
| 04 Pago de Ficha                        | Aspirante                            | CESAR AUGUSTO CHI PECH |       | Ficha      | 070001             |  |  |
| 05 Ficha Asignada                       | Extension                            | Modalidad              |       | Carrera    | (07) ING. SISTEMAS |  |  |
| 06 Exámen de Admisión                   |                                      |                        | Ficha |            |                    |  |  |
| 07 Resultado de Admisión                | Subir Foto                           |                        | Ficha |            | *                  |  |  |
| 08 Carga de Documentos para Inscripción |                                      |                        |       |            |                    |  |  |
| 09 Pago de Inscripción                  |                                      |                        |       |            |                    |  |  |
| 10 Carga Asignada                       |                                      |                        |       |            |                    |  |  |
| 99 Cambio de Clave de Acceso            |                                      |                        |       |            |                    |  |  |
| Salir                                   |                                      |                        |       |            | ▼ <u>Ver Ficha</u> |  |  |
|                                         |                                      |                        |       |            |                    |  |  |

n) De esta manera ya hemos registrado la Ficha al SIE del ITSSY. Sin embargo, realiza el siguiente paso y al concluir cierra tu sesión.

Finalmente deberás enviar tu ficha y documentos requisitos en formato PDF al correo <u>ingreso@suryucatan.tecnm.mx</u> y de la siguiente manera:

Asunto: Ficha 2025 #ficha (la que se asignó en el paso 5, inciso k, asimismo, ésta la puedes visualizar en el PDF donde está tu foto y que firmaste)

Cuerpo del Correo: APELLIDOS NOMBRES, #FICHA, CARRERA solicitada

Adjuntos: #ficha\_ficha.pdf → Ejemplo: 070001\_ficha.pdf

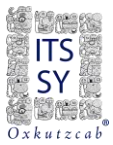

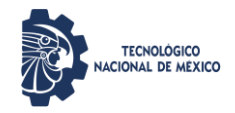

## Ejemplo de correo:

Para: ingreso@suryucatan.tecnm.mx Asunto: Ficha 2025 070001

CHI PECH CESAR AUGUSTO 070001 INGENIERÍA EN SISTEMAS COMPUTACIONALES

070001\_ficha.pdf
070001\_comprobantePago.pdf
070001\_formatoSolicitudFicha.pdf
070001\_acta.pdf
070001\_curp.pdf
070001\_certificado.pdf / 070001\_constancia.pdf (en caso de estar estudiando bachiller)

Hasta este punto haz generado tu registro, sin embargo, se te notificará por correo electrónico si la generación de la ficha no contiene errores, sobre todo en la fotografía. Si fue exitoso, se te notificará y podrás presentar el examen, sino se te hará saber por el mismo medio y regresarás al **paso 5, inciso k,** hasta realizarlo correctamente.

## ¡Listo!

Hemos concluido el registro al SIE del ITSSY y ya podrás presentar el EXATEC 2025 a través de la plataforma en SIE ASPIRANTES de la página <u>http://sie.suryucatan.tecnm.mx</u>opción 06 Examen de Admisión.

Si concluiste el registro, escanea el siguiente código QR para agregarte al grupo de aspirantes y obtener indicaciones.

Admisión EXATEC 2025

Grupo de WhatsApp

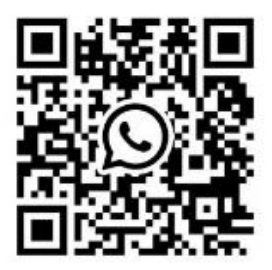

Al ingresar al grupo adjunta tu ficha (#ficha.pdf. Ejemplo 070001.pdf) para poder identificarte.

#SomosITSSY #TodosSomosTecNM